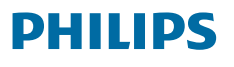

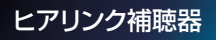

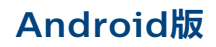

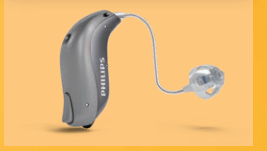

Warnes

# フィリップス リモートフィッティング クイックガイド セットアップ編&ログイン編

セットアップ編(はじめてアプリを使用する時に行います)

HearLink Connectアプリにユーザー登録をし、 アプリを利用できる状態にします。

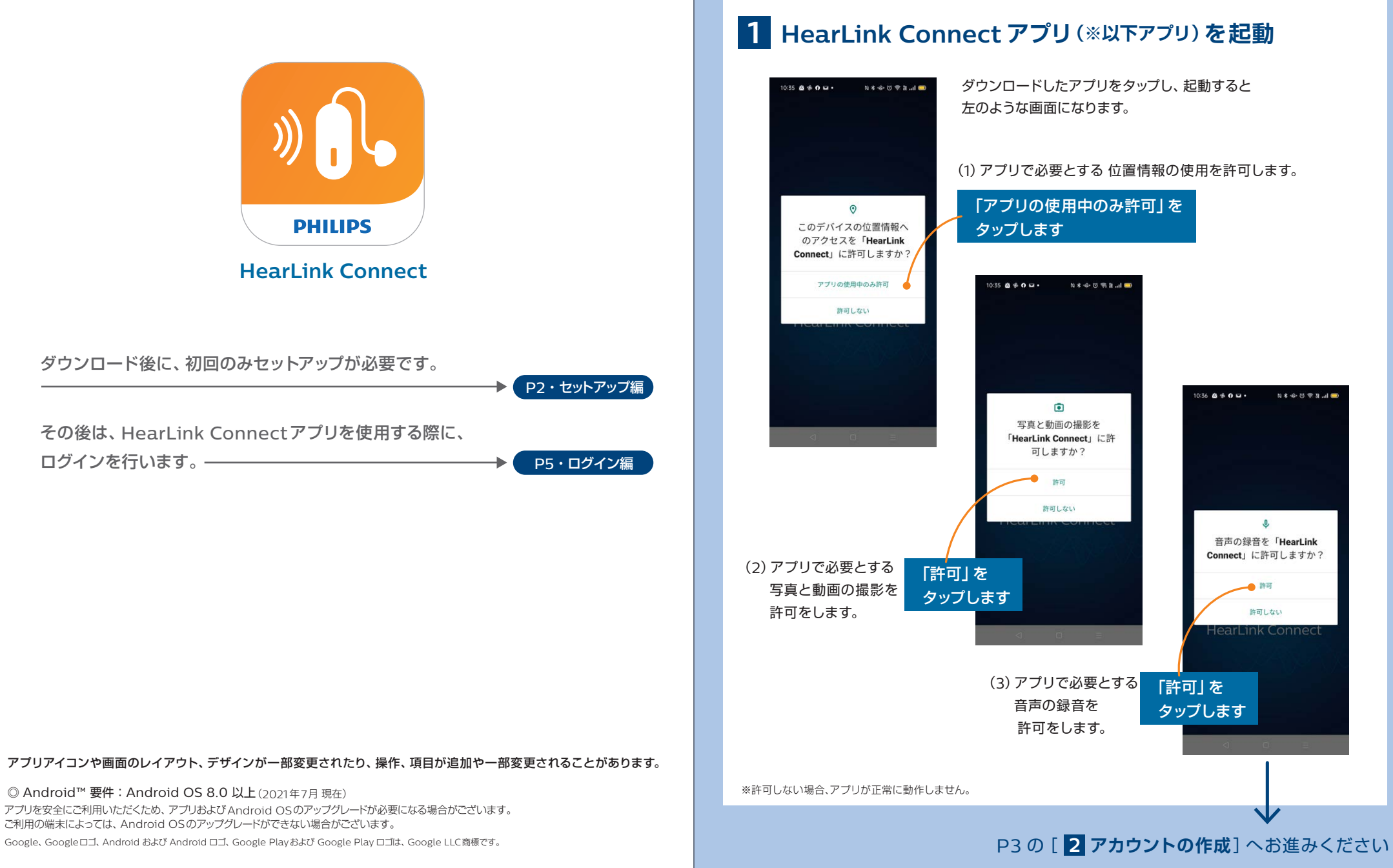

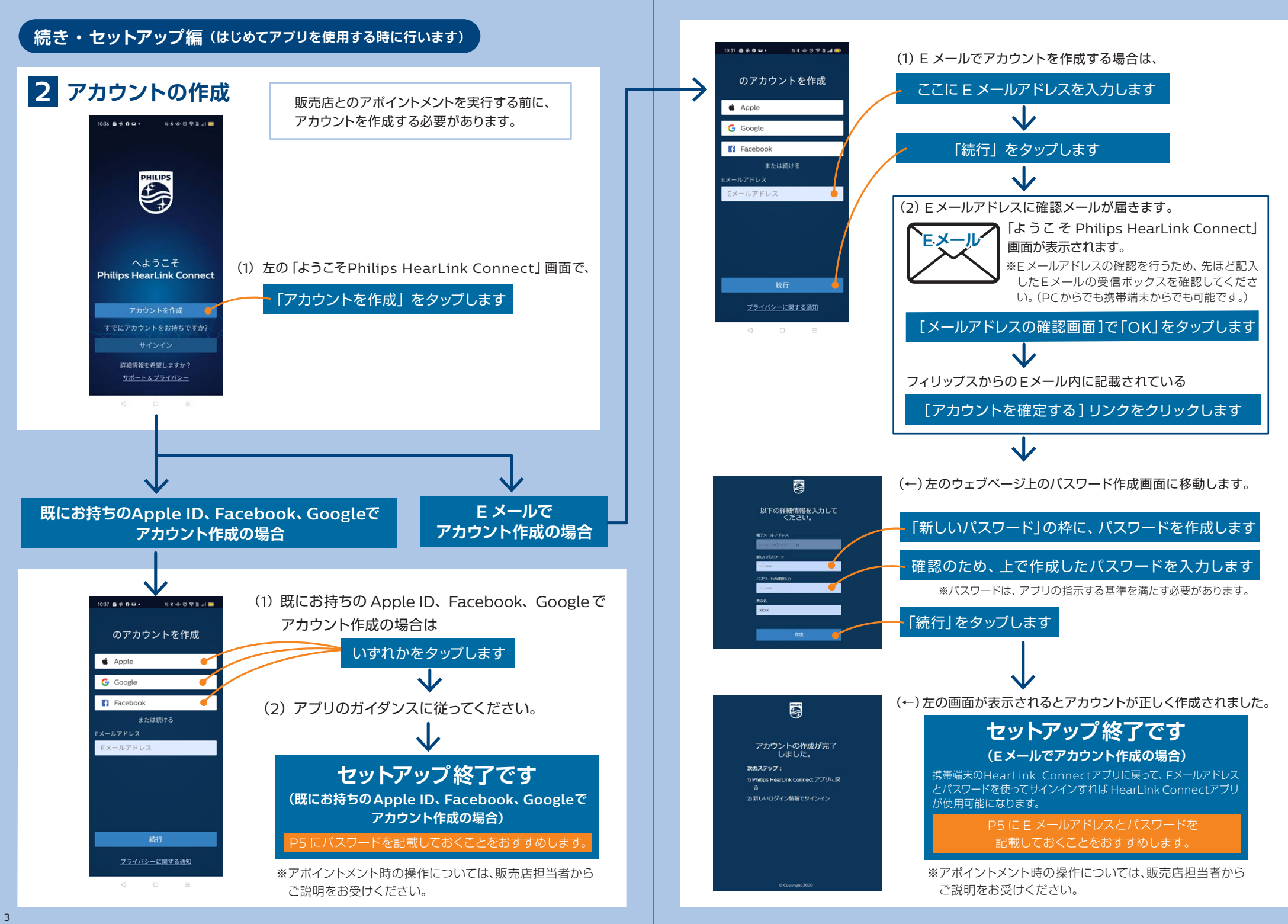

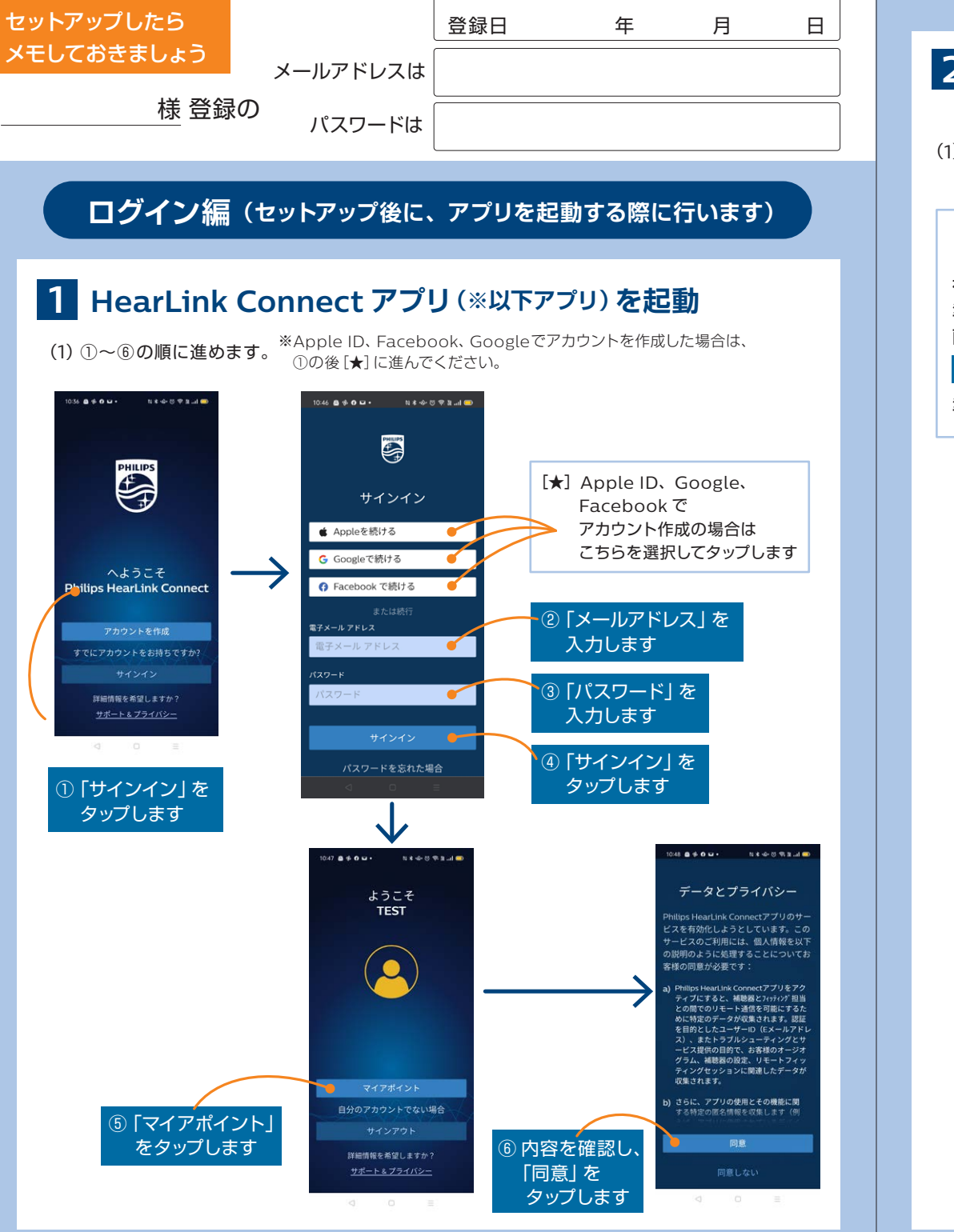

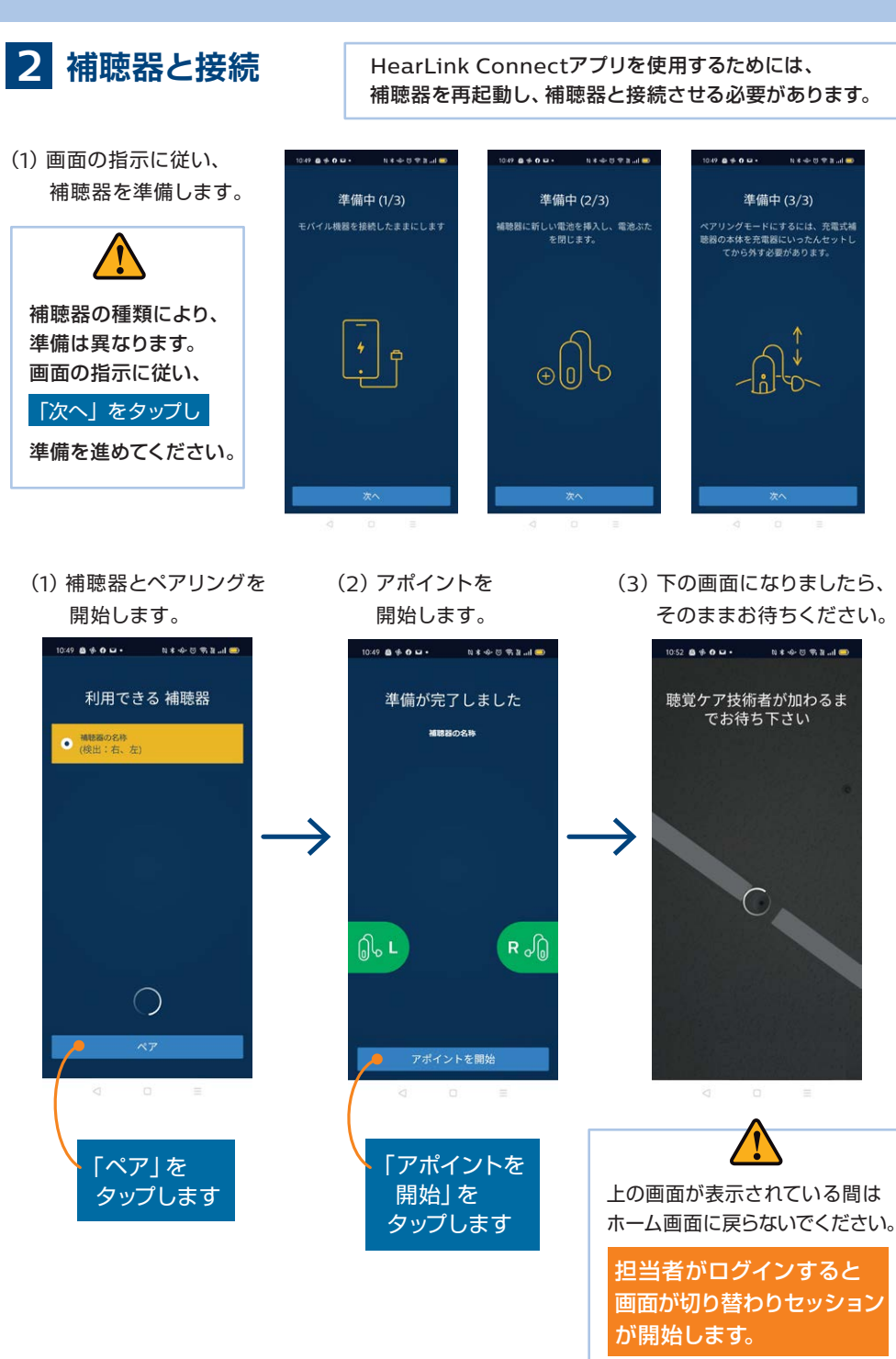

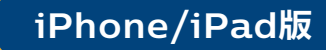

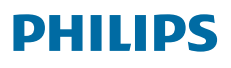

### ヒアリンク補聴器

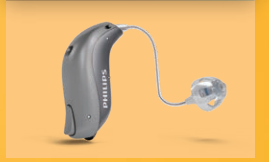

( The second

# フィリップス リモートフィッティング クイックガイド セットアップ編&ログイン編

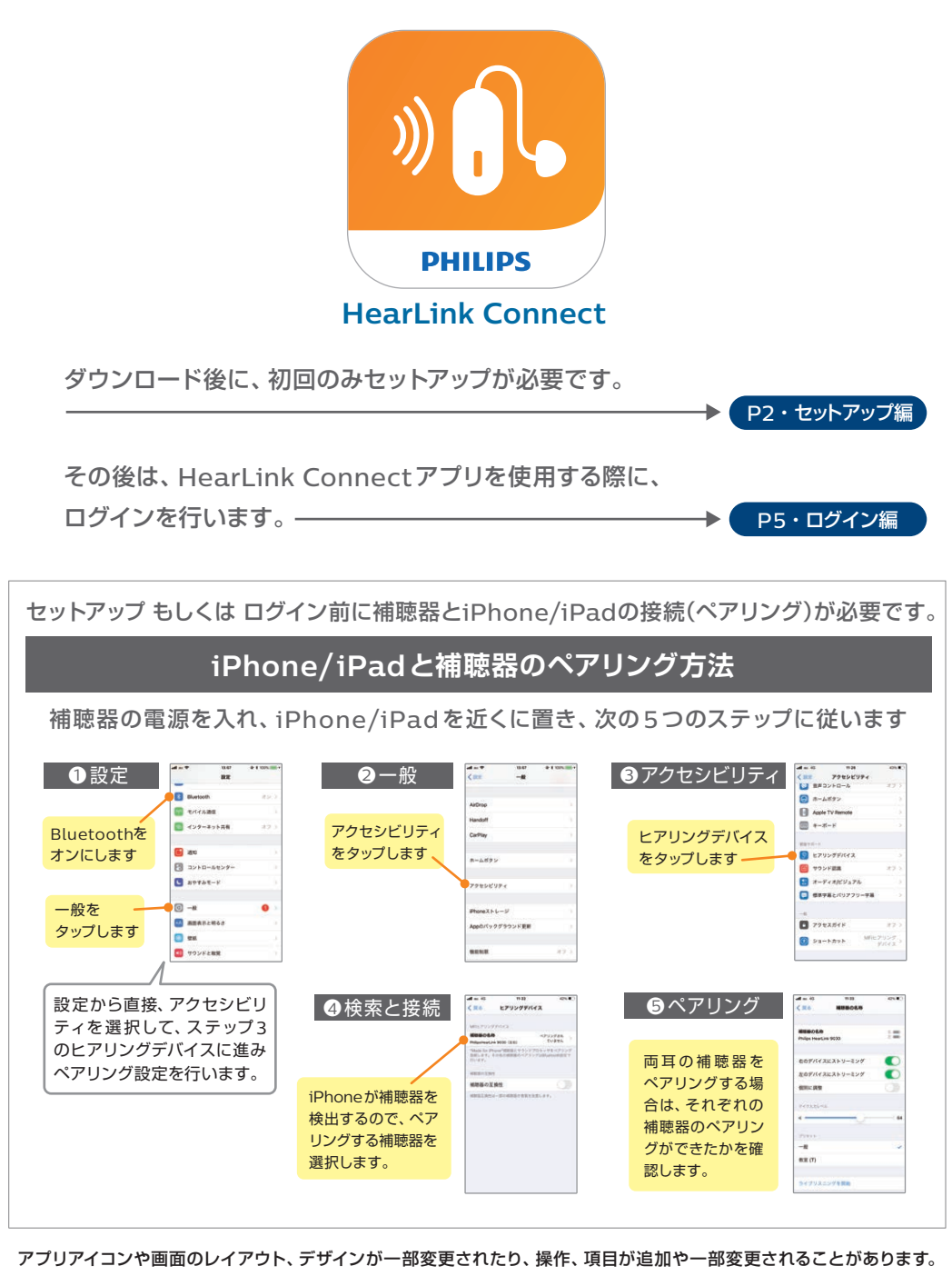

#### ◎ iOS 要件: iOS 13.0以上(2021年7月現在)

1

アプリを安全にご利用いただくため、アプリおよびiOSのアップグレードが必要になる場合がございます。 ご利用の端末によっては、iOSのアップグレードができない場合がございます。

Apple、Appleのロゴ、iPad、iPhone、iPod Touchは、米国および他の国々で登録された Apple Inc.の商標です。App Storeは Apple Inc. のサービス マークです。

### セットアップ編(はじめてアプリを使用する時に行います)

HearLink Connectアプリにユーザー登録をし、 アプリを利用できる状態にします。

## 1 HearLink Connect アプリ(※以下アプリ)を起動

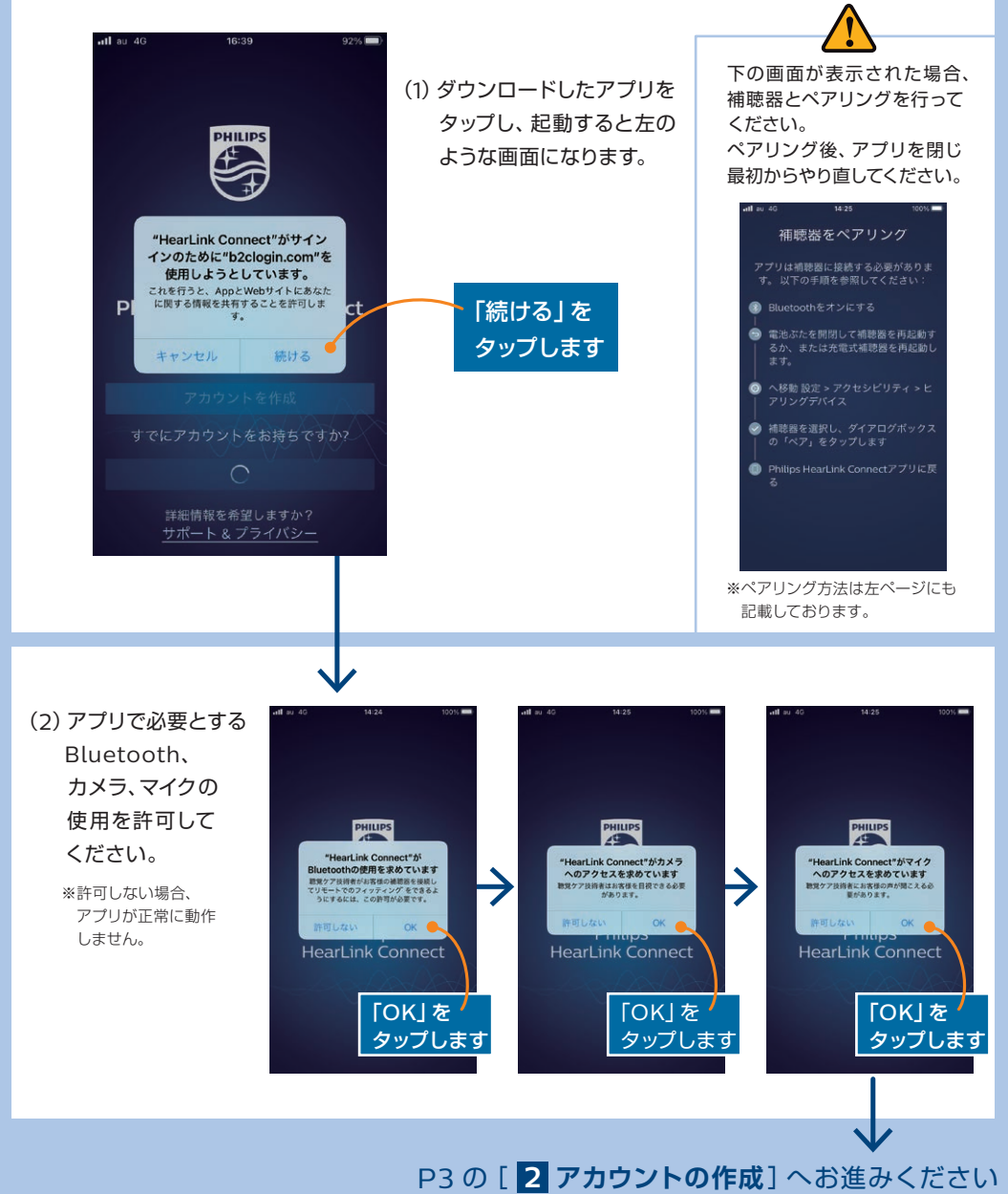

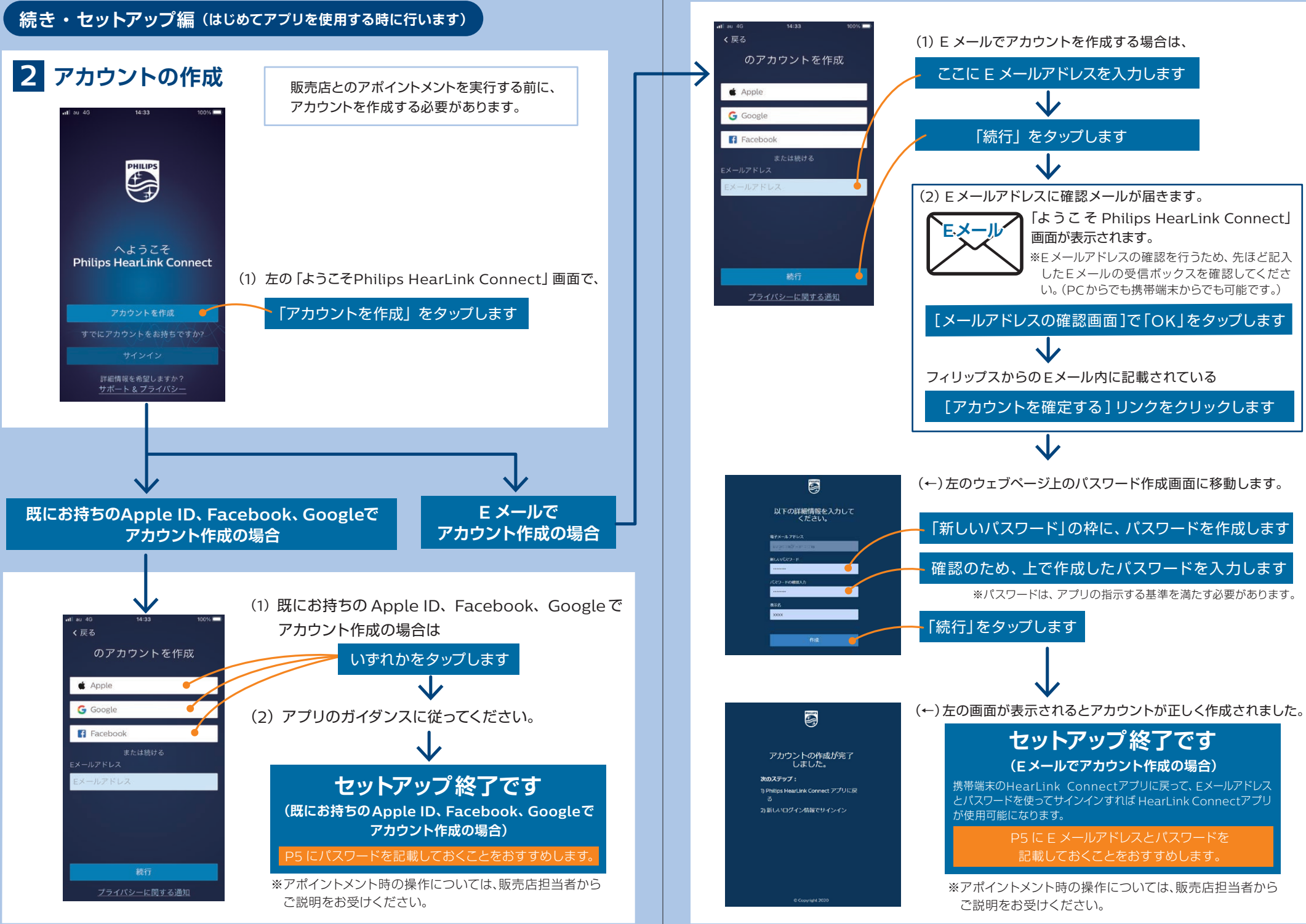

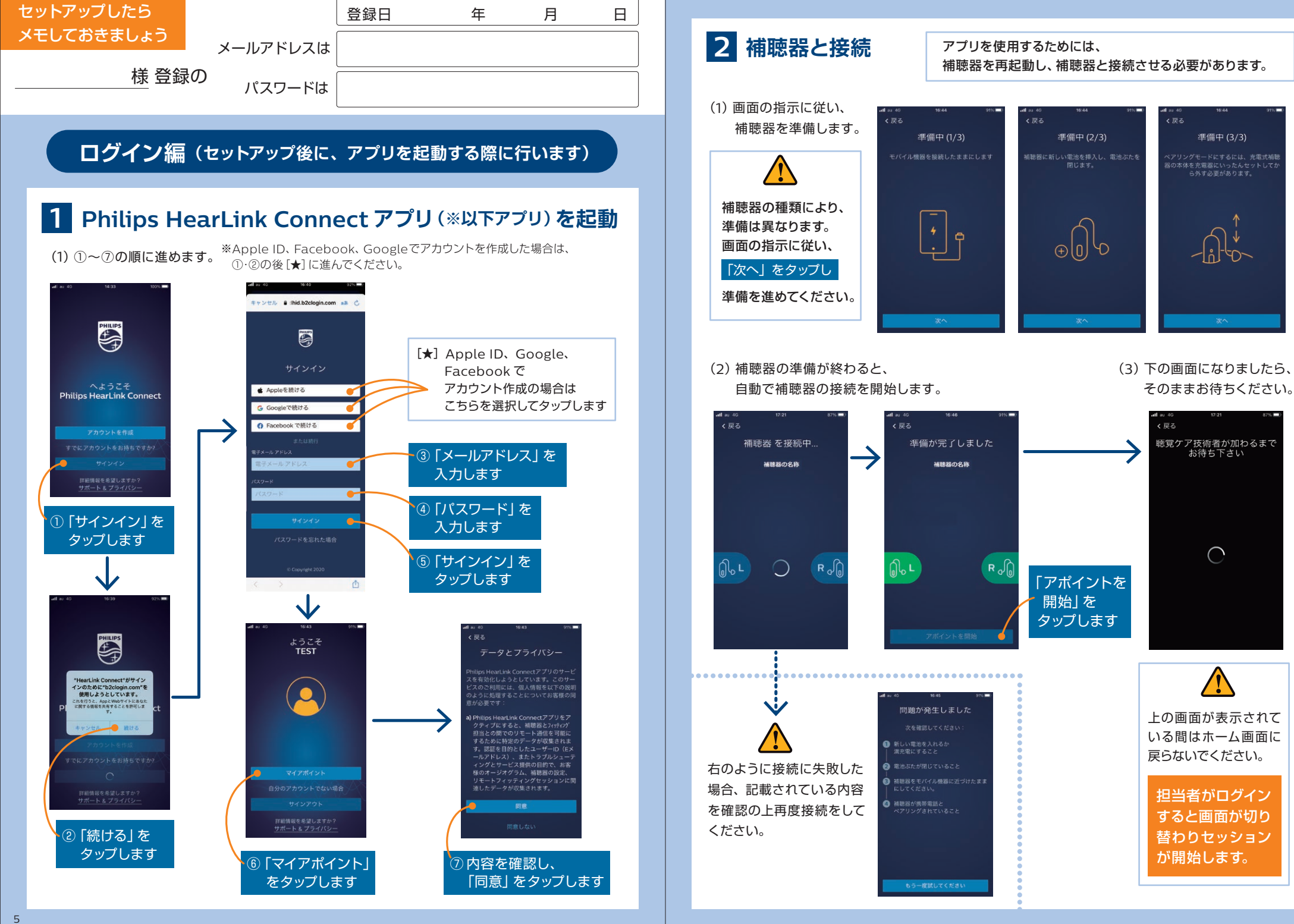

#### 製造販売元:デマント・ジャパン株式会社

〒212-0013 神奈川県川崎市幸区堀川町 580 番地 ソリッドスクエア西館16F 電話:044-382-5800(直) 第2種医療機器製造販売業許可番号:14B2X10013

Philips とPhilips Shield Emblem は、 Koninklijke Philips N.V. の登録商標であり ライセンス提供を受けて使用されています。 本製品は、SBO Hearing A/S が製造または販売しており、 SBO Hearing A/S はこの製品に関連する製品保証を提供します。

文中の社名、商品名などの名称は、各社の商標または登録商標です。

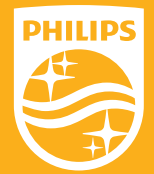